# Resolución de problemas de ACI Fabric Discovery - Configuración inicial del fabric

# Contenido

Introducción **Antecedentes** Flujo de trabajo de detección de fabric Check01: estado del sistema Check02: estado de DHCP Check03 — Detalles AV Check04: disponibilidad de IP para APIC Check05: VLAN Infra Check06 — adyacencia LLDP Check07 — Versión del switch Check08 — FPGA/EPLD/BIOS desincronizado Check09: verificación SSL Check10 — Política de descarga Check11 — Hora Check12 — Módulo, PSU, comprobación del ventilador Ejemplo de escenarios rotos Situación 1: la primera hoja no aparece en la pertenencia al fabric Situación 2: otros APIC no se unen al clúster Situación 3: la columna no aparece en la pertenencia al fabric Situación 4: tras la detección inicial del fabric, el clúster se aletea entre el ajuste completo y el estado degradado

# Introducción

Este documento describe los pasos para comprender y resolver problemas del proceso inicial de detección del fabric, incluidos ejemplos de situaciones problemáticas.

# Antecedentes

El material de este documento se ha extraído de la <u>Solución de problemas de Cisco Application</u> <u>Centric Infrastructure, segunda edición</u> libro, específicamente el **Detección de fabric: configuración inicial de fabric** capítulo.

# Flujo de trabajo de detección de fabric

El proceso de detección del fabric de ACI sigue una secuencia específica de eventos. Los pasos básicos son los siguientes:

1. Conéctese a la consola KVM del primer APIC y complete el script de configuración

introduciendo valores como el nombre del fabric, el tamaño del clúster de APIC y el conjunto de direcciones del punto final del túnel (TEP).

- Una vez completado, el APIC1 comenzará a enviar LLDP a través de sus puertos de fabric. Los paquetes LLDP contienen TLV especiales con información como la VLAN infra y su función como APIC (también denominado controlador).
- 3. Al recibir estos paquetes LLDP de APIC1, la hoja programará la VLAN infra en todos los puertos donde se detecte un APIC.
- 4. La hoja comienza a enviar detecciones de DHCP en la ahora conocida VLAN infra.
- 5. El usuario inicia sesión en la **IP OOB** de APIC1 a través de HTTPS y registra el primer nodo de hoja en el submenú **Fabric Membership**.
- 6. Una vez que la hoja recibe un **ID de nodo**, APIC1 responderá con una dirección IP del **conjunto de direcciones TEP** configurado y el proceso DHCP se completa.
- 7. La hoja registrada retransmite DHCP detecta de otras espinas conectadas directamente que fueron descubiertas vía LLDP al APIC1.
- 8. El usuario verá esas columnas detectadas dinámicamente en el submenú Fabric Membership (Pertenencia al fabric) y podrá registrarlas.
- 9. Una vez registradas las columnas, el APIC1 responde con una dirección IP del conjunto TEP y DHCP se completa para esos nodos.
- 10. Las espinas retransmiten DHCP detecta de todos los otros nodos de pod1. (Esto supone que existe una malla completa entre los switches de columna y de hoja, como se recomienda y es la arquitectura típica).
- 11. Una vez que se registran los nodos de hoja conectados a los otros APIC, el clúster APIC se puede establecer a través de la comunicación TCP entre ellos. Asegúrese de completar el cuadro de diálogo de configuración en APIC2 y APIC3.
- 12. Confirme que todos los APIC han formado un clúster y se ajustan completamente. Si este es el caso, la detección de fabric está completa.

A partir de la versión 4.2, se encuentra disponible un nuevo comando CLI en los nodos de fabric para ayudar en el diagnóstico de problemas comunes de detección. Las secciones siguientes tratarán las comprobaciones realizadas y proporcionarán comandos de validación adicionales para ayudar en la resolución de problemas de errores.

#### leaf101# show discoveryissues Checking the platform type.....LEAF! Check01 - System state - in-service [ok] Check02 - DHCP status [ok] TEP IP: 10.0.72.67 Node Id: 101 Name: leaf101 Check03 - AV details check [ok] Check04 - IP rechability to apic [ok] Ping from switch to 10.0.0.1 passed Check05 - infra VLAN received [ok] infra vLAN:3967 Check06 - LLDP Adjacency [ok] Found adjacency with SPINE Found adjacency with APIC Check07 - Switch version [ok] version: n9000-14.2(1j) and apic version: 4.2(1j) Check08 - FPGA/BIOS out of sync test [ok] Check09 - SSL check [check] SSL certificate details are valid Check10 - Downloading policies [ok] Check11 - Checking time [ok] 2019-09-11 07:15:53 Check12 - Checking modules, power and fans [ok]

#### Check01: estado del sistema

Cuando se haya asignado un ID de nodo a la hoja y se haya registrado en el fabric, comenzará a descargar su bootstrap y, a continuación, pasará a un estado **en servicio**.

```
Check01 - System state - out-of-service [FAIL]
```

Check01 - System state - downloading-boot-script [FAIL] Para validar el estado actual de la hoja, el usuario puede ejecutar moquery -c topSystem

```
leaf101# moquery -c topSystem
Total Objects shown: 1
# top.System
address
                      : 10.0.72.67
bootstrapState
                      : done
. . .
                       : FD020160TPS
serial
serverType
                       : unspecified
siteId
                       : 1
state
                       : in-service
status
                       :
systemUpTime
                      : 00:18:17:41.000
tepPool
                      : 10.0.0.0/16
unicastXrEpLearnDisable : no
                       : n9000-14.2(1j)
version
virtualMode
                       : no
```

#### Check02: estado de DHCP

Check02 - DHCP status [FAIL] ERROR: node Id not configured ERROR: Ip not assigned by dhcp server ERROR: Address assigner's IP not populated TEP IP: unknown Node Id: unknown Name: unknown

La hoja necesita recibir una dirección TEP a través de DHCP del APIC1 y luego establecer la conectividad IP con los otros APIC. El **TEP físico** (PTEP) de la hoja se asigna a loopback0. Si no se asigna ninguna dirección, el usuario puede validar que la hoja está enviando una detección DHCP con la utilidad tpcdump. Aviso para esto usaremos la interfaz kpm\_inb que le permite ver todo el tráfico de red del plano de control dentro de la banda de la CPU.

```
(none) # tcpdump -ni kpm_inb port 67 or 68
```

```
tcpdump: verbose output suppressed, use -v or -vv for full protocol decode
listening on kpm_inb, link-type EN10MB (Ethernet), capture size 65535 bytes
16:40:11.041148 IP 0.0.0.0.68 > 255.255.255.255.67: BOOTP/DHCP, Request from a0:36:9f:c7:a1:0c,
length 300
^C
1 packets captured
1 packets received by filter
0 packets dropped by kernel
El usuario también puede validar que dhcpd se está ejecutando en el APIC y está escuchando en
```

la subinterfaz bondo. La interfaz de enlace representa el fabric orientado a los puertos APIC. Utilizaremos el formato bondo.<infra VLAN>.

#### apic1# ps aux | grep dhcp

root 18929 1.3 0.2 818552 288504 ? Ssl Sep26 87:19 /mgmt//bin/dhcpd.bin -f -4 -cf /data//dhcp/dhcpd.conf -lf /data//dhcp/dhcpd.lease -pf /var/run//dhcpd.pid --no-pid bond0.3967 admin 22770 0.0 0.0 9108 868 pts/0 S+ 19:42 0:00 grep dhcp

#### Check03 — Detalles AV

#### Check03 - AV details check [ok]

La hoja validará si el APIC registrado tiene una IP en un rango válido para el conjunto TEP. Si aún no se ha registrado ninguna información de APIC, esta comprobación pasará. El usuario puede ver la información APIC actual desde la perspectiva del nodo de hoja mediante el comando 'acidiag avread'. Observe en el siguiente ejemplo que cuando el mensaje de hoja/columna muestra (none)#, esto es una indicación de que la hoja/columna aún no es un miembro del entramado.

#### (none) # acidiag avread

#### leaf101# acidiag avread

Cluster of 3 lm(t):0(2019-09-30T18:45:10.320-04:00) appliances (out of targeted 3 lm(t):0(2019-10-01T14:52:55.217-04:00)) with FABRIC\_DOMAIN name=ACIFabric1 set to version=apic-4.2(1j) lm(t):0(2019-10-01T14:52:55.217-04:00); discoveryMode=PERMISSIVE lm(t):0(1969-12-31T20:00:00.003-04:00); drrMode=OFF lm(t):0(1969-12-31T20:00:00.003-04:00); kafkaMode=OFF lm(t):0(1969-12-31T20:00:00.003-04:00)

```
appliance id=1 address=10.0.0.1 lm(t):2(2019-09-27T17:32:08.669-04:00) tep
address=10.0.0.0/16 lm(t):1(2019-07-09T19:41:24.672-04:00) routable address=192.168.1.1
lm(t):2(2019-09-30T18:37:48.916-04:00) oob address=0.0.0.0 lm(t):0(zeroTime) version=4.2(1j)
lm(t):1(2019-09-30T18:37:49.011-04:00) chassisId=c67d1076-a2a2-11e9-874e-a390922be712
lm(t):1(2019-09-30T18:37:49.011-04:00) capabilities=0X3EEFFFFFFFF--0X2020--0X1 lm(t):1(2019-09-
26T09:32:20.747-04:00) rK=(stable,absent,0) lm(t):0(zeroTime) aK=(stable,absent,0)
lm(t):0(zeroTime) oobrK=(stable,absent,0) lm(t):0(zeroTime) oobaK=(stable,absent,0)
lm(t):0(zeroTime) cntrlSbst=(APPROVED, FCH1929V153) lm(t):1(2019-10-01T12:46:44.711-04:00)
(targetMbSn= lm(t):0(zeroTime), failoverStatus=0 lm(t):0(zeroTime)) podId=1 lm(t):1(2019-09-
26T09:26:49.422-04:00) commissioned=YES lm(t):101(2019-09-30T18:45:10.320-04:00) registered=YES
lm(t):3(2019-09-05T11:42:41.371-04:00) standby=NO lm(t):0(zeroTime) DRR=NO lm(t):101(2019-09-
30T18:45:10.320-04:00) apicX=NO lm(t):0(zeroTime) virtual=NO lm(t):0(zeroTime) active=YES
```

```
appliance id=2 address=10.0.0.2 lm(t):2(2019-09-26T09:47:34.709-04:00) tep
address=10.0.0.0/16 lm(t):2(2019-09-26T09:47:34.709-04:00) routable address=192.168.1.2
lm(t):2(2019-09-05T11:45:36.861-04:00) oob address=0.0.0.0 lm(t):0(zeroTime) version=4.2(1j)
lm(t):2(2019-09-30T18:37:48.913-04:00) chassisId=611febfe-89c1-11e8-96b1-c7a7472413f2
lm(t):2(2019-09-30T18:37:48.913-04:00) capabilities=0X3EEFFFFFFF-0X2020--0X7 lm(t):2(2019-09-
26T09:53:07.047-04:00) rK=(stable,absent,0) lm(t):0(zeroTime) aK=(stable,absent,0)
lm(t):0(zeroTime) oobrK=(stable,absent,0) lm(t):0(zeroTime) oobaK=(stable,absent,0)
lm(t):0(zeroTime) cntrlSbst=(APPROVED, FCH2045V1X2) lm(t):2(2019-10-01T12:46:44.710-04:00)
(targetMbSn= lm(t):0(zeroTime), failoverStatus=0 lm(t):0(zeroTime)) podId=1 lm(t):2(2019-09-
26T09:47:34.709-04:00) commissioned=YES lm(t):101(2019-09-30T18:45:10.320-04:00) registered=YES
lm(t):2(2019-09-26T09:47:34.709-04:00) standby=NO lm(t):0(zeroTime) DRR=NO lm(t):101(2019-09-
30T18:45:10.320-04:00) apicX=NO lm(t):0(zeroTime) virtual=NO lm(t):0(zeroTime) active=YES
```

appliance id=3 address=10.0.0.3 lm(t):3(2019-09-26T10:12:34.114-04:00) tep address=10.0.0.0/16 lm(t):3(2019-09-05T11:42:27.199-04:00) routable address=192.168.1.3 lm(t):2(2019-10-01T13:19:08.626-04:00) oob address=0.0.0.0 lm(t):0(zeroTime) version=4.2(1j) lm(t):3(2019-09-30T18:37:48.904-04:00) chassisId=99bade8c-cff3-11e9-bba7-5b906a49dc39 

#### Check04: disponibilidad de IP para APIC

Cuando la hoja ha recibido una dirección IP, intentará establecer sesiones TCP con el APIC e iniciará el proceso de descarga de su configuración. El usuario puede validar la conectividad IP al APIC mediante la utilidad 'iping'.

leaf101# iping -V overlay-1 10.0.0.1

PING 10.0.0.1 (10.0.0.1) from 10.0.0.30: 56 data bytes 64 bytes from 10.0.0.1: icmp\_seq=0 ttl=64 time=0.651 ms 64 bytes from 10.0.0.1: icmp\_seq=1 ttl=64 time=0.474 ms 64 bytes from 10.0.0.1: icmp\_seq=2 ttl=64 time=0.477 ms 64 bytes from 10.0.0.1: icmp\_seq=3 ttl=64 time=0.54 ms 64 bytes from 10.0.0.1: icmp\_seq=4 ttl=64 time=0.5 ms

--- 10.0.0.1 ping statistics --- 5 packets transmitted, 5 packets received, 0.00% packet loss round-trip min/avg/max = 0.474/0.528/0.651 ms

#### Check05: VLAN Infra

#### Check05 - infra VLAN received [ok]

La comprobación de la VLAN infra sólo se realizará correctamente si el nodo está conectado a un grupo de dispositivos donde existe un APIC. Si este no es el caso, el usuario puede ignorar el mensaje porque se espera que la comprobación falle.

La hoja determinará la VLAN infra en función de los paquetes LLDP recibidos de otros nodos ACI. El primero que reciba será aceptado cuando el switch esté en detección.

```
(none) # moquery -c lldpInst
Total Objects shown: 1
# lldp.Inst
            : enabled
adminSt
childAction
             :
ctrl
            :
            : sys/lldp/inst
dn
holdTime
            : 120
infraVlan : 3967
initDelayTime : 2
            : local
lcOwn
             : 2019-09-12T07:25:33.194+00:00
modTs
monPolDn
            : uni/fabric/monfab-default
name
             :
operErr
            :
optTlvSel
            : mgmt-addr,port-desc,port-vlan,sys-cap,sys-desc,sys-name
```

| rn :     | : | inst                    |
|----------|---|-------------------------|
| status : | : |                         |
| sysDesc  | : | topology/pod-1/node-101 |
| txFreq : | : | 30                      |
|          |   |                         |

(none) # show vlan encap-id 3967

Si la VLAN infra no se ha programado en las interfaces de puerto de switch conectadas a los APIC, verifique los problemas de cableado detectados por la hoja.

```
(none) # moquery -c lldpIf -f 'lldp.If.wiringIssues!=""'
Total Objects shown: 1
# lldp.If
id : eth1/1
adminRxSt : enabled
adminSt : enabled
adminTxSt : enabled
childAction :
descr
dn
           : sys/lldp/inst/if-[eth1/1]
           : local
lcOwn
           : E0:0E:DA:A2:F2:83
mac
          : 2019-09-30T18:45:22.323+00:00
modTs
monPolDn
           : uni/fabric/monfab-default
           :
name
operRxSt : enabled
operTxSt : enabled
portDesc
           :
portMode
           : normal
portVlan
           : unspecified
           : if-[eth1/1]
rn
           :
status
sysDesc
           :
wiringIssues : infra-vlan-mismatch
```

#### Check06 — adyacencia LLDP

Check06 - LLDP Adjacency [FAIL] Error: leaf not connected to any spine

Para determinar qué puertos se conectan a otros dispositivos ACI, la hoja debe recibir LLDP de los otros nodos de fabric. Para validar que LLDP ha sido recibido, el usuario puede marcar 'show lldp neighbors'.

(none)# show lldp neighbors
Capability codes:
 (R) Router, (B) Bridge, (T) Telephone, (C) DOCSIS Cable Device
 (W) WLAN Access Point, (P) Repeater, (S) Station, (O) Other
Device ID Local Intf Hold-time Capability Port ID
apic1 Eth1/1 120 eth2-1
apic2 Eth1/2 120 eth2-1

| switch           | Eth1/51      | 120 | BR | Eth2/32 |
|------------------|--------------|-----|----|---------|
| switch           | Eth1/54      | 120 | BR | Eth1/25 |
| Total entries of | lisplayed: 4 |     |    |         |

```
Check07 — Versión del switch
```

Check07 - Switch version [ok] version: n9000-14.2(1j) and apic version: 4.2(1j)

Si las versiones APIC y de hoja no son iguales, la detección de fabric podría fallar. Para validar la versión que se ejecuta en la hoja, utilice 'show version' o 'vsh -c 'show version''.

```
(none) # show version
Cisco Nexus Operating System (NX-OS) Software
TAC support: <u>http://www.cisco.com/tac</u>
Documents:
http://www.cisco.com/en/US/products/ps9372/tsd products support_series_home.htmlCopyright (c)
2002-2014, Cisco Systems, Inc. All rights reserved.
The copyrights to certain works contained in this software are
owned by other third parties and used and distributed under
license. Certain components of this software are licensed under
the GNU General Public License (GPL) version 2.0 or the GNU
Lesser General Public License (LGPL) Version 2.1. A copy of each
such license is available at
http://www.opensource.org/licenses/gpl-2.0.php and
http://www.opensource.org/licenses/lgpl-2.1.php
Software
BIOS: version 07.66
kickstart: version 14.2(1j) [build 14.2(1j)]
  system: version 14.2(1j) [build 14.2(1j)]
  PE:
            version 4.2(1j)
BIOS compile time: 06/11/2019
kickstart image file is: /bootflash/aci-n9000-dk9.14.2.1j.bin
```

kickstart compile time: 09/19/2019 07:57:41 [09/19/2019 07:57:41] system image file is: /bootflash/auto-s system compile time: 09/19/2019 07:57:41 [09/19/2019 07:57:41]

. . .

El mismo comando también funcionará en los APIC.

| apic1# <b>show</b> | version |      |         |                |
|--------------------|---------|------|---------|----------------|
| Role               | Pod     | Node | Name    | Version        |
|                    |         |      |         |                |
| controller         | 1       | 1    | apic1   | 4.2(1j)        |
| controller         | 1       | 2    | apic2   | 4.2(1j)        |
| controller         | 2       | 3    | apic3   | 4.2(1j)        |
| leaf               | 1       | 101  | leaf101 | n9000-14.2(1j) |
| leaf               | 1       | 102  | leaf102 | n9000-14.2(1j) |
| leaf               | 1       | 103  | leaf103 | n9000-14.2(1j) |
| spine              | 1       | 1001 | spine1  | n9000-14.2(1j) |
| spine              | 1       | 1002 | spine2  | n9000-14.2(1j) |

#### Check08 — FPGA/EPLD/BIOS desincronizado

Las versiones FPGA, EPLD y BIOS podrían afectar la capacidad del nodo de hoja para activar los módulos como se esperaba. Si estas están demasiado desactualizadas, las interfaces del switch podrían fallar en aparecer. El usuario puede validar las versiones en ejecución y esperadas de FPGA, EPLD y BIOS con los siguientes comandos moquery.

(none) # moquery -c firmwareCardRunning
Total Objects shown: 2

| <pre># firmware.Car</pre> | dRı | unning                                   |
|---------------------------|-----|------------------------------------------|
| biosVer                   | :   | v07.66(06/11/2019)                       |
| childAction               | :   |                                          |
| descr                     | :   |                                          |
| dn                        | :   | sys/ch/supslot-1/sup/running             |
| expectedVer               | :   | v07.65(09/04/2018) interimVer : 14.2(1j) |
| internalLabel             | :   |                                          |
| modTs                     | :   | never                                    |
| mode                      | :   | normal                                   |
| monPolDn                  | :   | uni/fabric/monfab-default                |
| operSt                    | :   | ok                                       |
| rn                        | :   | running                                  |
| status                    | :   |                                          |
| ts                        | :   | 1970-01-01T00:00:00.000+00:00            |
| type                      | :   | switch                                   |
| version                   | :   | 14.2(1j)                                 |

# firmware.CardRunning

| biosVer       | v07.66(06/11/2019) | 1                    |     |
|---------------|--------------------|----------------------|-----|
| childAction   |                    |                      |     |
| descr         |                    |                      |     |
| dn            | sys/ch/lcslot-1/lc | c/running            |     |
| expectedVer   | v07.65(09/04/2018) | interimVer : 14.2(1j | j ) |
| internalLabel |                    |                      |     |
| modTs         | never              |                      |     |
| mode          | normal             |                      |     |
| monPolDn      | uni/fabric/monfab- | -default             |     |
| operSt        | ok                 |                      |     |
| rn            | running            |                      |     |
| status        |                    |                      |     |
| ts            | 1970-01-01T00:00:0 | 0.000+00:00          |     |
| type          | switch             |                      |     |
| version       | 14.2(1j)           |                      |     |
|               |                    |                      |     |

#### (none) # moquery -c firmwareCompRunning

Total Objects shown: 2

#### # firmware.CompRunning

| childAction | : |                                                |
|-------------|---|------------------------------------------------|
| descr       | : |                                                |
| dn          | : | <pre>sys/ch/supslot-1/sup/fpga-1/running</pre> |
| expectedVer | : | 0x14 internalLabel :                           |
| modTs       | : | never                                          |
| mode        | : | normal                                         |
| monPolDn    | : | uni/fabric/monfab-default                      |
| operSt      | : | ok                                             |
| rn          | : | running                                        |
| status      | : |                                                |
| ts          | : | 1970-01-01T00:00:00.000+00:00                  |
| type        | : | controller                                     |
| version     | : | 0x14                                           |

# firmware.CompRunning

childAction : descr : dn : sys/ch/supslot-1/sup/fpga-2/runnin expectedVer : 0x4 internalLabel :

| modTs    | : | never                         |
|----------|---|-------------------------------|
| mode     | : | normal                        |
| monPolDn | : | uni/fabric/monfab-default     |
| operSt   | : | ok                            |
| rn       | : | running                       |
| status   | : |                               |
| ts       | : | 1970-01-01T00:00:00.000+00:00 |
| type     | : | controller                    |
| version  | : | 0x4                           |

Si la versión de FPGA en ejecución no coincide con la versión de FPGA esperada, se puede actualizar con los pasos que se encuentran en el capítulo "Detección de fabric", sección "Reemplazo de dispositivo" en el escenario "EPLD de columna/hoja/FPGA incorrecto, F1582".

#### Check09: verificación SSL

Check09 - SSL check [check] SSL certificate details are valid

La comunicación SSL se utiliza entre todos los nodos de fabric para garantizar el cifrado del tráfico del plano de control. El certificado SSL utilizado se instala durante la fabricación y se genera en función del número de serie del chasis. El formato del asunto debe ser el siguiente:

subject= /serialNumber=PID:N9K-C93xxxxx SN:FDOxxxxxxx/CN=FDOxxxxxxx

Para validar el certificado SSL durante la detección de un switch, utilice el siguiente comando.

(none)# cd /securedata/ssl && openssl x509 -noout -subject -in server.crt subject= /serialNumber=PID:N9K-C93180YC-EX SN:FD020432LH1/CN=FD020432LH1

Tenga en cuenta que lo anterior sólo funcionará como usuario no raíz si el nodo de switch aún está en detección.

El número de serie del chasis se puede encontrar con el siguiente comando.

(none)# show inventory
NAME: "Chassis", DESCR: "Nexus C93180YC-EX Chassis"
PID: N9K-C93180YC-EX , VID: V00 , SN: FD020160TPS
....

Además, el certificado debe ser válido en el momento actual. Para ver las fechas válidas del certificado, utilice el indicador '-dates' en el comando openssl.

(none)# cd /securedata/ssl && openssl x509 -noout -dates -in server.crt
notBefore=Nov 28 17:17:05 2016 GMT
notAfter=Nov 28 17:27:05 2026 GMT

#### Check10 — Política de descarga

Check10 - Downloading policies [FAIL] Registration to all PM shards is not complete Policy download is not complete

Una vez que la hoja tenga acceso IP al APIC, descargará su configuración del APIC y el APIC reconocerá que la descarga ha finalizado. El estado de este proceso se puede ver con el siguiente comando.

| (none) # moquery -c pconsBootStrap |   |                               |  |  |  |  |  |
|------------------------------------|---|-------------------------------|--|--|--|--|--|
| Total Objects shown: 1             |   |                               |  |  |  |  |  |
|                                    |   |                               |  |  |  |  |  |
| <pre># pcons.BootStrap</pre>       |   |                               |  |  |  |  |  |
| allLeaderAcked                     | : | no                            |  |  |  |  |  |
| allPortsInService                  | : | yes                           |  |  |  |  |  |
| allResponsesFromLeader             | : | yes                           |  |  |  |  |  |
| canBringPortInService              | : | no                            |  |  |  |  |  |
| childAction                        | : |                               |  |  |  |  |  |
| completedPolRes                    | : | no                            |  |  |  |  |  |
| dn                                 | : | rescont/bootstrap             |  |  |  |  |  |
| lcOwn                              | : | local                         |  |  |  |  |  |
| modTs                              | : | 2019-09-27T22:52:48.729+00:00 |  |  |  |  |  |
| rn                                 | : | bootstrap                     |  |  |  |  |  |
| state                              | : | completed                     |  |  |  |  |  |
| status                             | : |                               |  |  |  |  |  |
| timerTicks                         | : | 360                           |  |  |  |  |  |
| try                                | : | 0                             |  |  |  |  |  |
| worstCaseTaskTry                   | : | 0                             |  |  |  |  |  |
|                                    |   |                               |  |  |  |  |  |

#### Check11 — Hora

```
Check11 - Checking time [ok]
2019-10-01 17:02:34
```

Esta comprobación muestra al usuario la hora actual. Si hay demasiado delta entre APIC y el tiempo del switch, la detección podría fallar. En el APIC, la hora se puede comprobar con el comando date.

apic1# **date** Tue Oct 1 14:35:38 UTC 2019

(none) # show module

#### Check12 — Módulo, PSU, comprobación del ventilador

Para que el switch tenga conectividad con otros dispositivos, los módulos deben estar activos y en línea. Esto se puede validar mediante los comandos 'show module' y 'show environment'.

```
Mod Ports Module-Type
                               Model
                                           Status
  _____ _____
____
   54 48x10/25G+6x40/100G Switch
1
                               N9K-C93180YC-EX
                                            ok
Mod Sw
            Hw
--- ------ -----
  14.2(1j) 0.3050
1
Mod MAC-Address(es)
                            Serial-Num
   _____
                             _____
_ _ _
   e0-0e-da-a2-f2-83 to e0-0e-da-a2-f2-cb FD020160TPS
1
Mod Online Diag Status
----
1
   pass
(none) # show environment
Power Supply:
```

Voltage: 12.0 Volts

| Power      |               |                | Actual              | Τc             | otal           |               |               |                  |       |       |
|------------|---------------|----------------|---------------------|----------------|----------------|---------------|---------------|------------------|-------|-------|
| Supply     | Model         |                | Output              | Capac          | city           | Statı         | ıs            |                  |       |       |
|            |               |                | (Watts )            | (Watts         | )              |               |               |                  |       |       |
|            |               |                |                     |                |                |               |               |                  |       |       |
| 1          | NXA-PA        | C-650W-PI      | 0 W                 | 65             | 50 W           | sł            | ut            |                  |       |       |
| 2          | NXA-PA        | C-650W-PI      | 171 W               | 65             | 50 W           | C             | ok            |                  |       |       |
|            |               | -              | Actual              | Pow            | ver            |               |               |                  |       |       |
| Module     | Mode          | 1              | Draw                | Alloca         | ated           | Statı         | ıs            |                  |       |       |
|            |               |                | (Watts )            | (Watts         | 5)             |               |               |                  |       |       |
| 1          | NOV C         | 02100VC EV     |                     |                |                | Down          |               |                  |       |       |
| ⊥<br>fan1  | NYA_F         | JU-30CEM-B     |                     | 4              |                | POwe          | er eu<br>vrod | -Up              |       |       |
| fan2       | NXA-F.        | AN-30CFM-B     | N/A<br>N/A          |                | N/A            | POwe          | er eu<br>vrod | -Up              |       |       |
| fan2       | NXA-F.        | AN-JOCFM-B     | N/A                 |                | N/A            | POwe          | red           | -up              |       |       |
| fand       | NAA-F.        | AN-SUCFM-B     | N/A                 |                | N/A            | Powe          | erea          | -up              |       |       |
| Lall4      | NAA-F.        | AN-SUCFM-B     | N/A                 |                | N/A            | POWe          | erea          | -0p              |       |       |
| N/A - Pe   | r modul       | e power not av | ailable             |                |                |               |               |                  |       |       |
| Power Us   | age Sum       | mary:          |                     |                |                |               |               |                  |       |       |
| Power Su   | pply re       | dundancy mode  | (configured)        |                |                | Non-Re        | edun          | dant(co          | mbine | d)    |
| Power Su   | pply re       | dundancy mode  | (operational)       |                |                | Non-Re        | edun          | dant (co         | mbine | d)    |
| Total Po   | wer Cap       | acitv (based o | n configured m      | ode)           |                | 6             | 550           | W                |       |       |
| Total Po   | wer of        | all Inputs (cu | mulative)           | ,              |                | 6             | 550           | W                |       |       |
| Total Po   | wer Out       | put (actual dr | aw)                 |                |                | 1             | L71           | W                |       |       |
| Total Po   | wer All       | ocated (budget | )                   |                |                | 1             | J/A           |                  |       |       |
| Total Po   | wer Ava       | ilable for add | ,<br>itional module | S              |                | 1             | J/A           |                  |       |       |
| Fan:       |               |                |                     |                |                |               |               |                  |       |       |
| <br>Fan    |               | Model          | Hw                  | Sta            | atus           |               |               |                  |       |       |
| Eanl (cyc  | fan1)         |                |                     |                |                |               |               |                  |       |       |
| Fanil (Sys | _tant)        | NYA FAN 200FM  | -D                  |                |                |               |               |                  |       |       |
| Fan2 (ava  | _tan2)        | NYA FAN 200FM  | -D                  |                |                |               |               |                  |       |       |
| Falls (Sys | _lans)        | NXA FAN 20CFM  | -B                  | ok             |                |               |               |                  |       |       |
| Fall4 (Sys | _1a114)       | NAA-FAN-SUCFM  | -в                  | OK.            |                |               |               |                  |       |       |
| Fan_in_P   | 27<br>21      |                |                     | ull r          | liowii         |               |               |                  |       |       |
| Fan_In_P   | 54<br>d. 7000 | <br>1. 07f     |                     | OK             |                |               |               |                  |       |       |
| Fan Spee   | a: Zone       | 1: UX/L        |                     |                |                |               |               |                  |       |       |
| Fall All   | riitei        | Adsent         |                     |                |                |               |               |                  |       |       |
| Temperat   | ure:<br>      |                |                     |                |                |               |               |                  |       |       |
| Module     | Sensor        |                | Major<br>(Celsiu    | Thresh<br>s) ( | Mino<br>(Celsi | rThres<br>us) | C<br>(Ce      | urTemp<br>lsius) | S1    | tatus |
| 1          | Inlet(        | 1)             | 70                  |                | 42             |               |               | 35               | n     | ormal |
| 1          | outlet        | (2)            | 80                  |                | 70             |               |               | 37               | n     | ormal |
| 1          | x86 pr        | ocessor(3)     | 90                  |                | 80             |               |               | 38               | n     | ormal |
| 1          | Sugarb        | owl(4)         | 110                 |                | 90             |               |               | 60               | n     | ormal |
| 1          | Sugarb        | owl vrm(5)     | 120                 |                | 110            |               |               | 50               | n     | ormal |
| <u>.</u>   |               |                |                     |                | · · · ·        |               |               |                  |       |       |

Si un módulo no está en línea, vuelva a colocar el módulo y compruebe si hay discrepancias de FPGA, EPLD o BIOS.

## Ejemplo de escenarios rotos

## Situación 1: la primera hoja no aparece en la pertenencia al fabric

En esta situación, el usuario inicia sesión en APIC1 después de completar el script de

configuración y no ha aparecido ningún switch en Fabric Membership. Para que la detección de la primera hoja se realice correctamente, el APIC debe recibir una detección DHCP de la hoja en la fase de detección.

Verifique que APIC1 esté enviando TLV LLDP que coincidan con los parámetros establecidos en el script de configuración.

```
apic1# acidiag run lldptool out eth2-1
Chassis ID TLV
    MAC: e8:65:49:54:88:a1
Port ID TLV
     MAC: e8:65:49:54:88:a1
Time to Live TLV
     120
Port Description TLV
     eth2-1
System Name TLV
     apic1
System Description TLV
    topology/pod-1/node-1
Management Address TLV
    IPv4: 10.0.0.1
     Ifindex: 4
Cisco Port State TLV
     1
Cisco Node Role TLV
     0
Cisco Node ID TLV
     1
Cisco POD ID TLV
     1
Cisco Fabric Name TLV
     ACIFabric1
Cisco Appliance Vector TLV
     Id: 1
     IPv4: 10.0.0.1
     UUID: c67d1076-a2a2-11e9-874e-a390922be712
Cisco Node IP TLV
     IPv4:10.0.0.1
Cisco Port Role TLV
     2
Cisco Infra VLAN TLV
     3967
Cisco Serial Number TLV
     FCH1929V153
Cisco Authentication Cookie TLV
     1372058352
Cisco Standby APIC TLV
     0
End of LLDPDU TLV
```

Valide también que APIC1 esté recibiendo LLDP del nodo de hoja conectado directamente.

```
apic1# acidiag run lldptool in eth2-1

Chassis ID TLV

MAC: e0:0e:da:a2:f2:83

Port ID TLV

Local: Eth1/1

Time to Live TLV

120
```

```
Port Description TLV
     Ethernet1/1
System Name TLV
     switch
System Description TLV
     Cisco Nexus Operating System (NX-OS) Software 14.2(1j)
TAC support: http://www.cisco.com/tacCopyright (c) 2002-2020, Cisco Systems, Inc. All rights
reserved.
System Capabilities TLV
      System capabilities: Bridge, Router
      Enabled capabilities: Bridge, Router
Management Address TLV
     MAC: e0:0e:da:a2:f2:83
     Ifindex: 83886080
Cisco 4-wire Power-via-MDI TLV
      4-Pair PoE supported
      Spare pair Detection/Classification not required
      PD Spare pair Desired State: Disabled
      PSE Spare pair Operational State: Disabled
Cisco Port Mode TLV
      Ο
Cisco Port State TLV
     1
Cisco Serial Number TLV
     FDO20160TPS
Cisco Model TLV
     N9K-C93180YC-EX
Cisco Firmware Version TLV
     n9000-14.2(1j)
Cisco Node Role TLV
     1
Cisco Infra VLAN TLV
     3967
Cisco Node ID TLV
      0
End of LLDPDU TLV
```

Si APIC1 recibe LLDP del nodo de hoja conectado directamente, la hoja debe programar la VLAN infra en los puertos conectados al APIC. Esta programación VLAN se puede validar mediante el comando 'show vlan encap-id <x>', donde 'x' es la VLAN infra configurada.

```
(none)# moquery -c lldpIf -f 'lldp.If.wiringIssues!=""'
Total Objects shown: 1
# lldp.If
id : eth1/1
adminRxSt : enabled
adminSt : enabled
adminTxSt : enabled
childAction :
```

| descr        | : |                               |
|--------------|---|-------------------------------|
| dn           | : | sys/lldp/inst/if-[eth1/1]     |
| lcOwn        | : | local                         |
| mac          | : | E0:0E:DA:A2:F2:83             |
| modTs        | : | 2019-09-30T18:45:22.323+00:00 |
| monPolDn     | : | uni/fabric/monfab-default     |
| name         | : |                               |
| operRxSt     | : | enabled                       |
| operTxSt     | : | enabled                       |
| portDesc     | : |                               |
| portMode     | : | normal                        |
| portVlan     | : | unspecified                   |
| rn           | : | if-[eth1/1]                   |
| status       | : |                               |
| sysDesc      | : |                               |
| wiringIssues | : | infra-vlan-mismatch           |

Cuando el atributo de problemas de cableado se establece en 'infra-vlan-mismatch', la indicación es que la hoja ha aprendido de una VLAN infra diferente del valor que el APIC está enviando (el valor enviado del APIC se puede verificar usando el comando 'moquery -c lldpInst'). Este escenario puede ocurrir si la hoja recibe LLDP de un nodo que una vez fue parte de otro fabric. Esencialmente, un nodo en detección aceptará la primera VLAN infra recibida vía LLDP. Para resolver esto, elimine las conexiones entre esta hoja y los otros nodos ACI, excepto para el APIC, luego vuelva a cargar el switch con los comandos 'acidiag touch clean' y 'reload'. Una vez que el switch se haya iniciado, verifique que esté programada la infra VLAN correcta. Si esto es así, las conexiones se pueden restaurar en los otros nodos y el usuario puede continuar con la configuración del fabric de ACI.

#### Situación 2: otros APIC no se unen al clúster

En esta situación, se han detectado todos los nodos de fabric, pero APIC2 y 3 aún no se han unido al clúster APIC.

Valide los valores del script de configuración en los APIC. Los valores que deben coincidir son:

- Dominio de fabric
- ID de fabric
- grupo TEP
- VLAN Infra
- GIPo
- Tamaño del clúster
- Versión del firmware

```
apic1# cat /data/data_admin/sam_exported.config
Setup for Active and Standby APIC
fabricDomain = ACIFabric1
fabricID = 1
systemName =apic1
controllerID = 1
tepPool = 10.0.0.0/16
infraVlan = 3967
GIPo = 225.0.0.0/15
clusterSize = 3
standbyApic = N0
enableIPv4 = Y
enableIPv6 = N
```

firmwareVersion = 4.2(1j)
ifcIpAddr = 10.0.0.1
apicX = N0
podId = 1
oobIpAddr = 10.48.22.69/24

Verifique los problemas comunes con el comando 'acidiag cluster' en los 3 APIC.

Admin password: Product-name = APIC-SERVER-M1 Serial-number = FCH1906V1XV Running... Checking Core Generation: OK Checking Wiring and UUID: OK Checking AD Processes: Running Checking All Apics in Commission State: OK Checking All Apics in Active State: OK Checking Fabric Nodes: OK Checking Apic Fully-Fit: OK Checking Shard Convergence: OK Checking Leadership Degration: Optimal leader for all shards Ping OOB IPs: APIC-1: 10.48.22.69 - OK APIC-2: 10.48.22.70 - OK APIC-3: 10.48.22.71 - OK Ping Infra IPs: APIC-1: 10.0.0.1 - OK APIC-2: 10.0.0.2 - OK APIC-3: 10.0.0.3 - OK Checking APIC Versions: Same (4.2(1j)) Checking SSL: OK

#### Done!

apic1# acidiag cluster

Por último, utilice 'avread' para validar si estos ajustes coinciden en todos los APIC. Tenga en cuenta que este es un comando diferente del típico 'acidiag avread' que muestra un resultado similar, pero se analiza para facilitar el consumo.

| apic1# <b>avread</b><br>Cluster:                                                   |                                                      |                         |                         |
|------------------------------------------------------------------------------------|------------------------------------------------------|-------------------------|-------------------------|
| fabricDomainName<br>discoveryMode<br>clusterSize<br>version<br>drrMode<br>operSize | ACIFabric1<br>PERMISSIVE<br>3<br>4.2(1j)<br>OFF<br>3 |                         |                         |
| APICs:                                                                             |                                                      |                         |                         |
| A                                                                                  | PIC 1                                                | APIC 2                  | APIC 3                  |
| version                                                                            | 4.2(1j)                                              | 4.2(1j)                 | 4.2(1j)                 |
| address                                                                            | 10.0.1                                               | 10.0.2                  | 10.0.3                  |
| oobAddress                                                                         | 10.48.22.69/24                                       | 10.48.22.70/24          | 10.48.22.71/24          |
| routableAddress                                                                    | 0.0.0                                                | 0.0.0.0                 | 0.0.0                   |
| tepAddress                                                                         | 10.0.0/16                                            | 10.0.0/16               | 10.0.0/16               |
| podId                                                                              | 1                                                    | 1                       | 1                       |
| chassisId                                                                          | 3c9e50245a78727f                                     | 573e12c06b8da0e5        | 44c4bf1820b4f52&        |
| cntrlSbst_serial                                                                   | (APPROVED, FCH1906V1XV)                              | (APPROVED, FCH1921V1Q9) | (APPROVED, FCH1906V1PW) |

| active | YES  | YES  | YES  |
|--------|------|------|------|
| flags  | cra- | cra- | cra- |
| health | 255  | 255  | 255  |
| apic1# |      |      |      |

#### Situación 3: la columna no aparece en la pertenencia al fabric

En esta situación, se ha detectado la primera hoja en el fabric, pero no ha aparecido ninguna columna para su detección en el submenú Fabric Membership (Pertenencia al fabric).

Validar la conectividad física de la hoja a la columna. En el siguiente ejemplo, el switch de hoja está conectado a una columna mediante la interfaz e1/49.

```
leaf101# show int eth1/49
Ethernet1/49 is up
admin state is up, Dedicated Interface
Hardware: 1000/10000/100000/40000 Ethernet, address: 0000.0000.0000 (bia e00e.daa2.f3f3)
MTU 9366 bytes, BW 100000000 Kbit, DLY 1 usec
reliability 255/255, txload 1/255, rxload 1/255
Encapsulation ARPA, medium is broadcast
Port mode is routed
full-duplex, 100 Gb/s
...
```

Si el puerto se encuentra en un estado **fuera de servicio**, verifique en la columna que LLDP se ha recibido de la hoja conectada directamente.

(none) # show lldp neighbors Capability codes: (R) Router, (B) Bridge, (T) Telephone, (C) DOCSIS Cable Device (W) WLAN Access Point, (P) Repeater, (S) Station, (O) Other Device ID Local Intf Hold-time Capability Port ID leaf102 Eth2/27 120 BR Eth1/53 Eth2/29 120 BR 120 BR Eth1/49 leaf103 leaf101 Eth2/32 Eth1/51 Total entries displayed: 3

Otra validación es verificar que no hay diferencia de versión entre la hoja y la columna. Si la hay, corrija la situación copiando la versión más reciente en /bootflash de la columna. Luego, configure el switch para que se inicie en el software con los siguientes comandos:

```
(none) # 1s -alh /bootflash
total 3.0G
drwxrwxr-x 3 root admin 4.0K Oct 1 20:21 .
drwxr-xr-x 50 root root 1.3K Oct 1 00:22 ..
-rw-r--r-- 1 root root 3.5M Sep 30 21:24 CpuUsage.Log
-rw-rw-rw- 1 root root 1.7G Sep 27 14:50 aci-n9000-dk9.14.2.1j.bin
-rw-r--r-- 1 root root 1.4G Sep 27 21:20 auto-s
-rw-rw-rw- 1 root root 2 Sep 27 21:25 diag_bootup
-rw-r--r-- 1 root root
                        54 Oct 1 20:20 disk_log.txt
                       693 Sep 27 21:23 libmon.logs
-rw-rw-rw- 1 root root
drwxr-xr-x 4 root root 4.0K Sep 26 15:24 lxc
-rw-r--r-- 1 root root 384K Oct 1 20:20 mem_log.txt
-rw-r--r- 1 root root 915K Sep 27 21:10 mem_log.txt.old.gz
-rw-rw-rw- 1 root root 12K Sep 27 21:17 urib_api_log.txt
```

In progress In progress Done

Si la nueva imagen se quita continuamente de la memoria de inicialización, asegúrese de que la carpeta esté menos de la mitad llena quitando las imágenes antiguas o el archivo auto-s; compruebe la utilización del espacio mediante 'df -h' en el switch.

Después de configurar la variable de arranque, recargue el switch y debería arrancar a la nueva versión.

La validación de FPGA, EPLD y BIOS puede ser necesaria después de la recarga. Consulte la subsección "Leaf/Spine EPLD/FPGA not Correct, F1582" para obtener más información sobre la resolución de problemas en este asunto.

# Situación 4: tras la detección inicial del fabric, el clúster se aletea entre el ajuste completo y el estado degradado

Si esto ocurre después de una nueva configuración de fabric, puede deberse a un cableado incorrecto del APIC-M3 o APIC-L3 que se conecta al fabric. Puede confirmar este cableado incorrecto ejecutando "show lldp neighbors" en ambos switches de hoja conectados al APIC. Notará después de ejecutar esto varias veces que ambos switches de hoja están viendo la misma interfaz APIC.

La parte posterior de un servidor APIC-M3/L3 tiene el siguiente aspecto:

### Parte posterior del servidor APIC-M3/L3

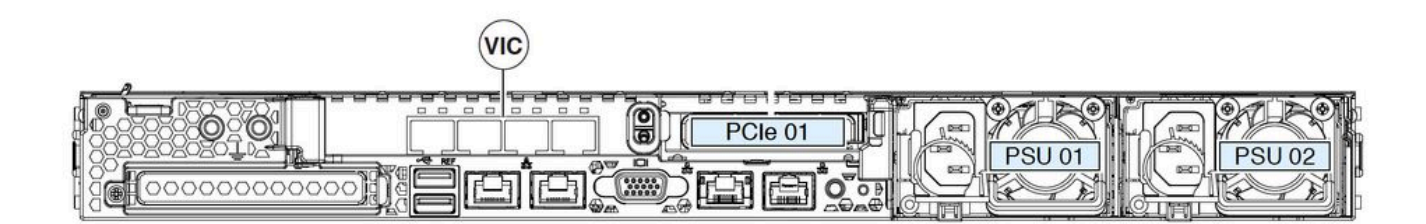

Tenga en cuenta que para un APIC-M3/L3, la tarjeta VIC tiene 4 puertos: ETH2-1, ETH2-2, ETH2-3 y ETH2-4, como se muestra a continuación:

### Vista de APIC VIC 1455 con etiquetas

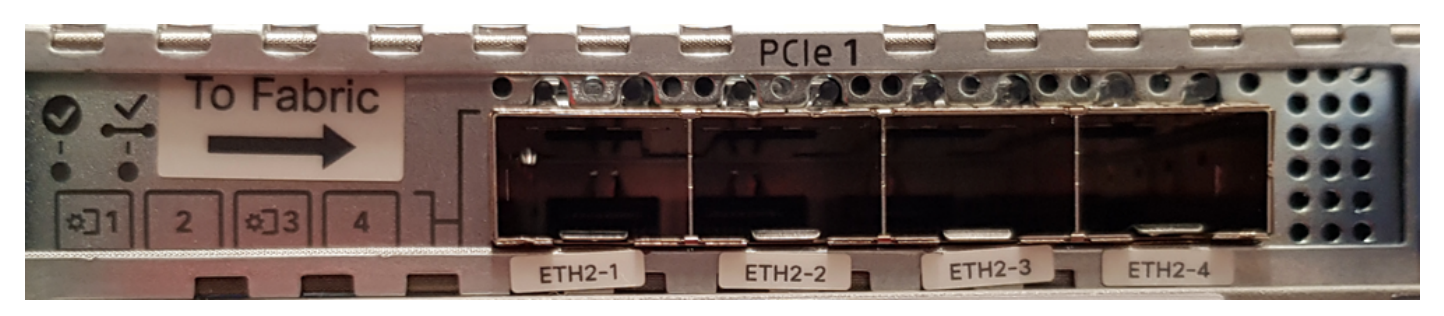

Las reglas para conectar el servidor APIC a los switches de hoja son las siguientes:

- Todos los puertos deben tener la misma velocidad, 10-Gigabit o 25-Gigabit.
- ETH2-1 y ETH2-2 es un par de canal de puerto, correspondiente a eth2-1 (salida 'ifconfig') del sistema operativo APIC.
- ETH2-3 y ETH2-4 es el otro par de canal de puerto, correspondiente a eth2-2 ('salida ifconfig') en APIC OS.
- Solo se permite una conexión por par de canal de puerto. Por ejemplo, conecte un cable a ETH2-1 o ETH2-2, y conecte otro cable a ETH2-3 o ETH2-4 (Nunca conecte ambos ETH en un par de canal de puerto. Esto provocará problemas de detección de fabric.).

Para mayor comprensión, a continuación se muestra una representación de la asignación de puertos VIC a enlace APIC.

### Puertos VIC 1455: puerto de fabric redundante APIC

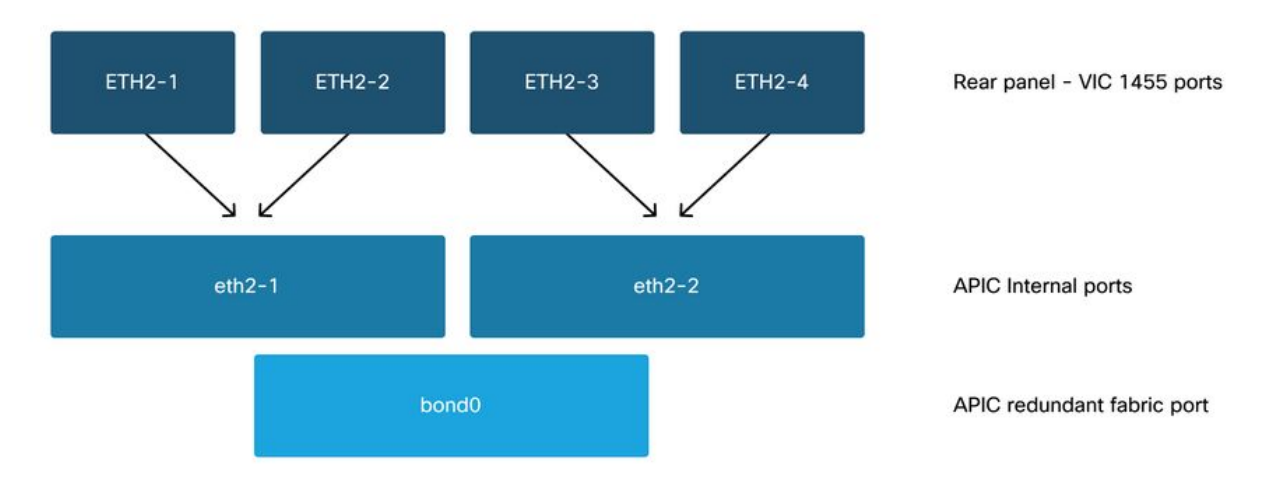

### Acerca de esta traducción

Cisco ha traducido este documento combinando la traducción automática y los recursos humanos a fin de ofrecer a nuestros usuarios en todo el mundo contenido en su propio idioma.

Tenga en cuenta que incluso la mejor traducción automática podría no ser tan precisa como la proporcionada por un traductor profesional.

Cisco Systems, Inc. no asume ninguna responsabilidad por la precisión de estas traducciones y recomienda remitirse siempre al documento original escrito en inglés (insertar vínculo URL).